| 致    | EPSON 愛用者                            |  |
|------|--------------------------------------|--|
| 文件來源 | EPSON 客服中心                           |  |
| 主題敘述 | 原廠連續供墨印表機 Epson L5190 使用 ADF 自動進紙器掃描 |  |
|      | 成 PDF 檔,單張儲存檔案如何設定                   |  |

內容說明:ADF 掃描成 PDF 檔,單張儲存檔案如何設定。

<步驟一>

開啟 EPSON SCAN2。

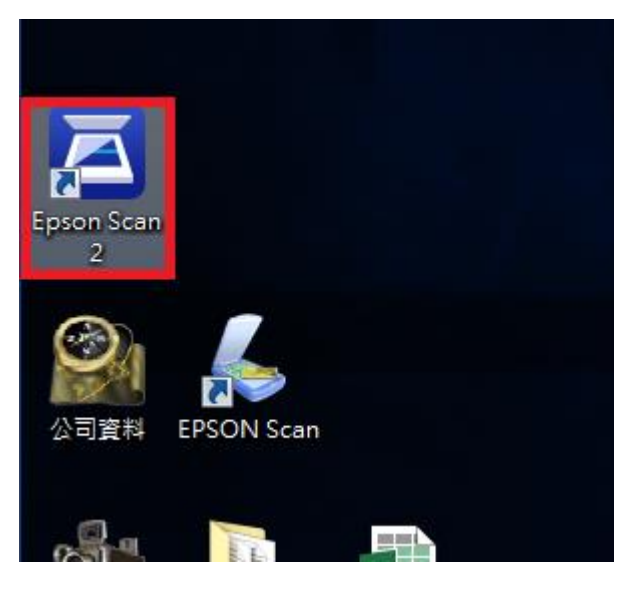

<步驟二>

確認『影像格式:』為 PDF · 點選『影像格式』下拉選單下方的『選項』

| Epson Scan 2         |             |
|----------------------|-------------|
| 掃描器:                 | •           |
| 掃描設定: 未選定            | -           |
| 主要設定 進階設定            |             |
| 文件來源: 自              | 功進紙器        |
| 掃描面: 單i              |             |
| 文件尺寸: A4             |             |
| 影像形式: 自調             | ti -        |
| 解析度: 200             | ▼ dpi       |
| 拼接影像: 關              |             |
| 旋轉: 0°               | <b></b>     |
| 又件金料权止: 關            |             |
| 1                    | 王掃描後新增或編輯頁面 |
| 略過空白頁: 關!            | ₽           |
|                      |             |
|                      |             |
| 影像格式: PDF            |             |
| 檔案名稱: DITMAP<br>JPEG |             |
| 資料夾: PNG<br>TIFF     |             |
| PDF                  |             |
|                      |             |
| 選項                   |             |

<步驟三>

『影像格式選項』下的頁數預設為『以全部頁面建立檔案』改為『選擇要建立檔案的頁數』右邊的頁數確認為1再按確認鍵確認即可。

| 影像格式選項                                            |  |
|---------------------------------------------------|--|
| 影像格式: PDF ▼                                       |  |
| 一般保全                                              |  |
| ■ 產生PDF/A檔                                        |  |
| 頁數:◎ 以全部頁面建立檔案                                    |  |
| <ul> <li>◎ 選擇要建立檔案的頁數</li> <li>□ 計入空白頁</li> </ul> |  |
| 彩色/灰階: 一般壓縮                                       |  |
|                                                   |  |
|                                                   |  |
|                                                   |  |
|                                                   |  |